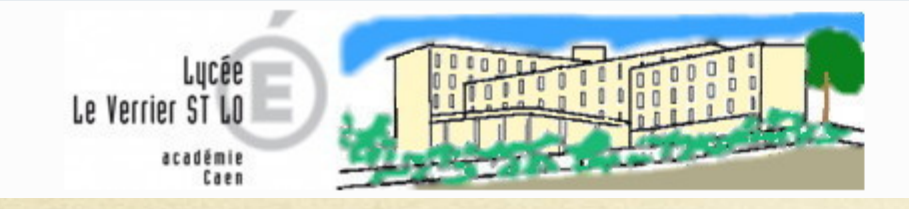

Pour tous et pour chacun, se construire, se réaliser et s'ouvrir au monde. Bienvenue sur le site du Lycée Le Verrier.

# Tutoriel de connexion et d'utilisation à l'ENT du lycée pour les parents d'élève

## • Guide de la première connexion à l'ENT

## • Guide d'utilisation de l'ENT :

- Connexion à l'ENT
- Messagerie
- - Pronote
- Accès à des ressources
- Les Téléservices

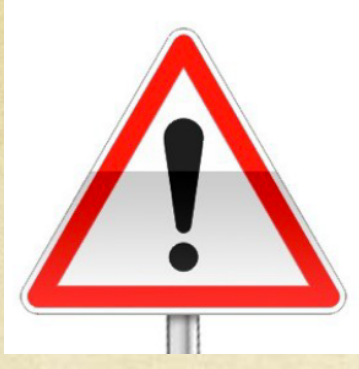

Attention, tous les navigateurs ne permettent pas d'accéder à l'ENT, il faut utiliser Firefox ou Chrome !

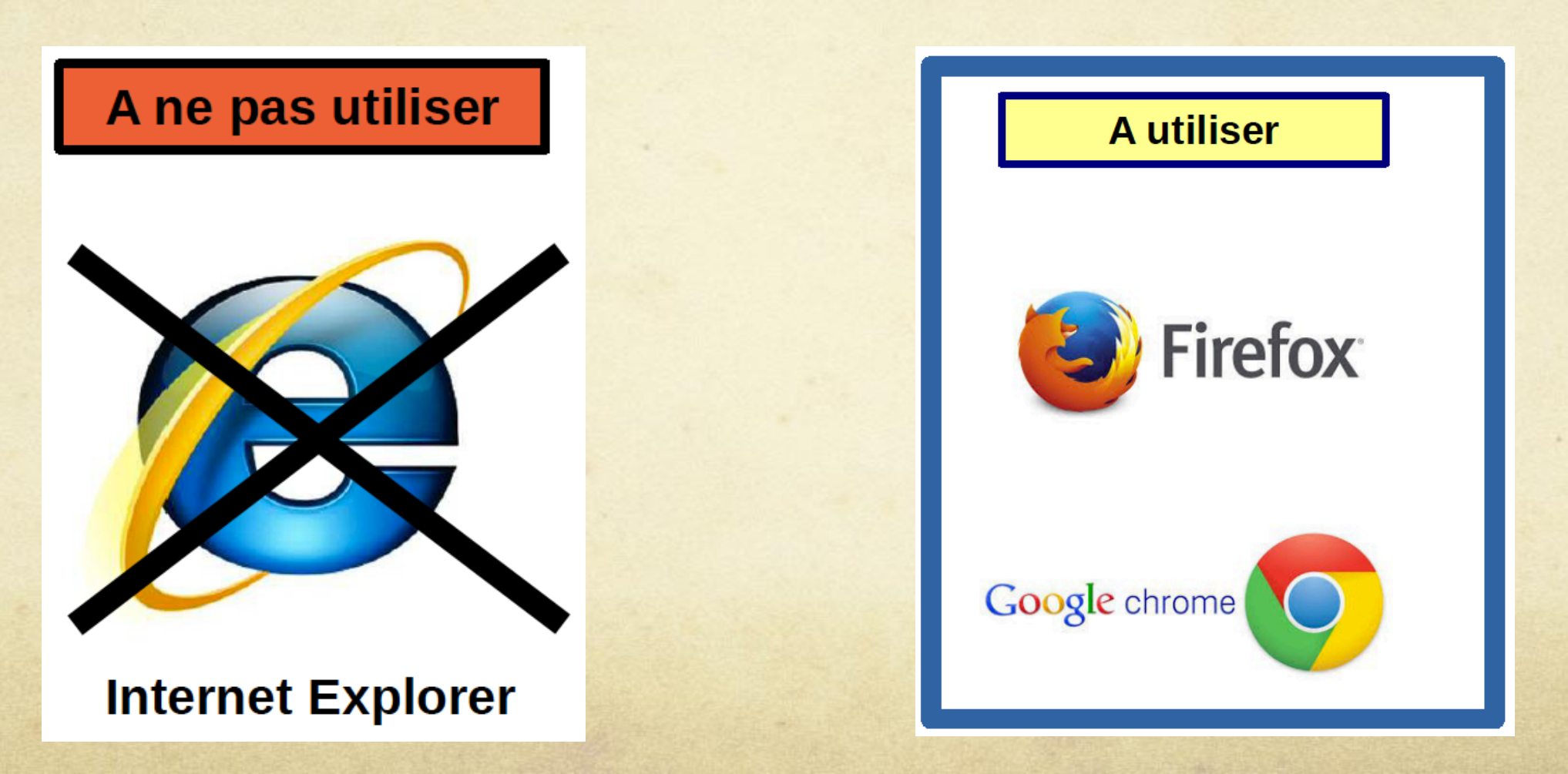

# Guide de la première connexion à l'ENT

Etape 1 : Dans votre boite mail vous avez reçu un message contenant en pièce jointe votre identifiant de connexion

| Message :                                                                                                   |                                                                                        |  |  |  |
|----------------------------------------------------------------------------------------------------|----------------------------------------------------------------------------------------|--|--|--|
| ce.0500065z@ac-caen.fr                                                                                      | LYCEE LE VERRIER : mise à disposition de                                               |  |  |  |
| Contenu du message :                                                                                        |                                                                                        |  |  |  |
| pièce(s) jointe(s) 1 fichier(s) [] Mise à disp.                                                             | pdf                                                                                    |  |  |  |
| ajouter au Cloud                                                                                            |                                                                                        |  |  |  |
| Bonjour,                                                                                                    |                                                                                        |  |  |  |
| Veuillez trouver en pièce jointe la note explicat                                                           | ive relative à la mise à disposition de services en ligne au sein du LYCEE LE VERRIER. |  |  |  |
| Ce document contient les informations qui vous permettront d'accéder à ces services, merci de le conserver. |                                                                                        |  |  |  |
| Cordialement.                                                                                               |                                                                                        |  |  |  |
| Le chef d'établissement<br>M. Jean-Marc CIMINO                                                              |                                                                                        |  |  |  |

#### Etape 2 : Ouvrez la pièce jointe du mail et prenez connaissance de votre identifiant de connexion et mot de passe temporaire

Académie de CAEN LYCEE LE VERRIER 7 RUE LE VERRIER BP 382 50002 SAINT-LO

Tél : 02 33 72 67 00 Courriel : ce.0500065z@ac-caen.fr PROPERTY AND ADDRESS OF THE OWNER.

SAINT-LO, le 26/01/2017

\_

And in case of the local division of the local division of the loc

Objet : demande de changement de mot de passe pour les services en ligne

Vous avez demandé auprès du LYCEE LE VERRIER un changement de mot de passe pour accéder aux services pédagogiques et administratifs, accessibles à l'adresse internet suivante :

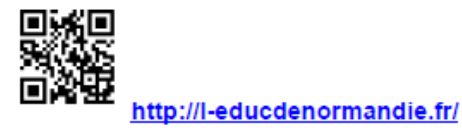

#### En ce qui concerne votre compte d'accès :

Vous trouverez ci-dessous l'identifiant et le nouveau mot de passe provisoire de votre compte internet pour accéder aux services proposés pour élève de

Identifiant : Mot de passe : BT7ZT5GL \* Mot de passe provisoire, à modifier lors de la première connexion.

### Etape 3 : Avec Firefox ou chrome, aller sur le site : http://www.l-educdenormandie.fr

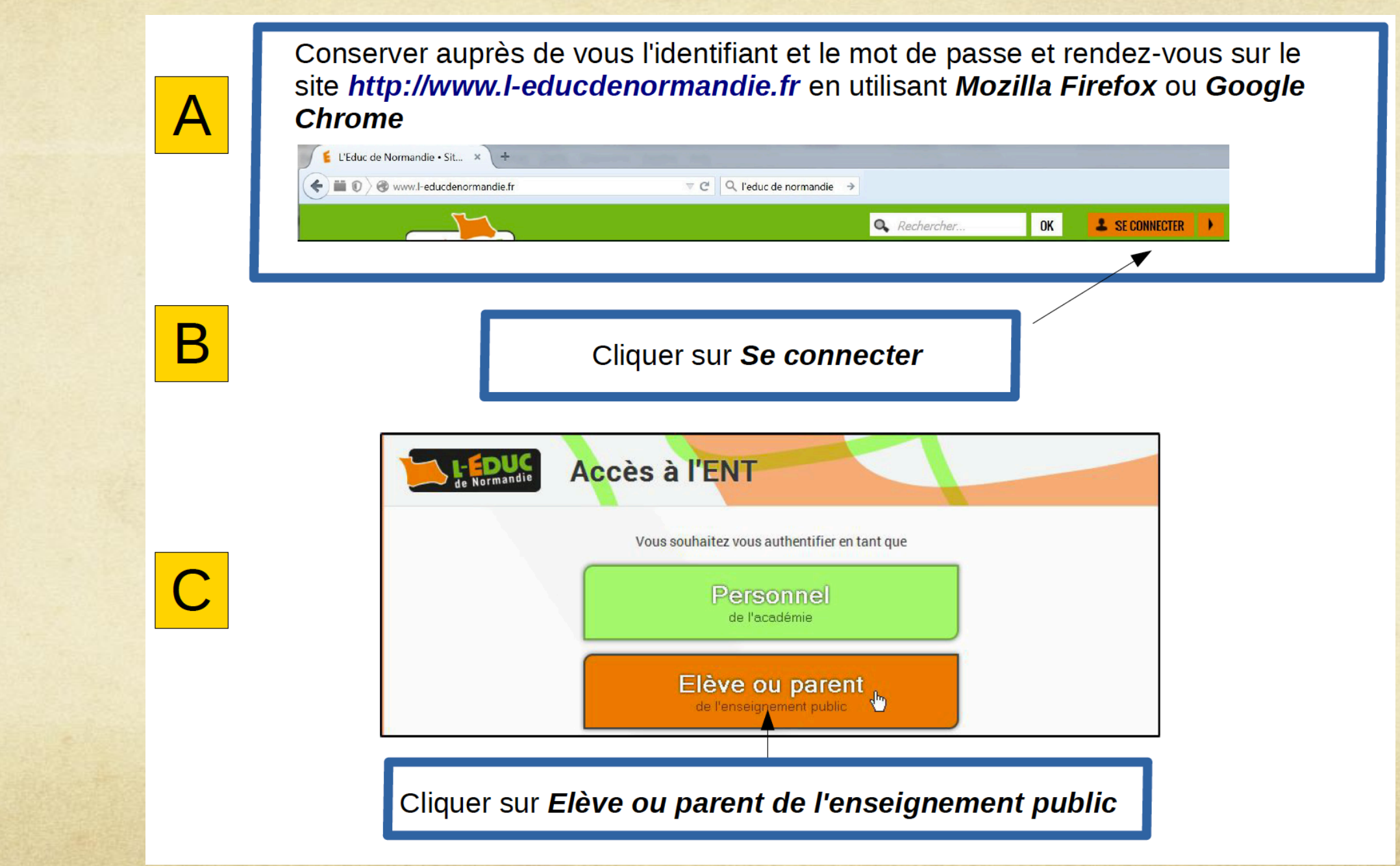

## SCOLARI

| SCOLARITÉ SERVICES                                                                                         | votre identifiant         |  |  |
|----------------------------------------------------------------------------------------------------|---------------------------|--|--|
| Bienvenue sur Scolarité services qui vous propose différents<br>services en ligne de l'éducation nationale | Saisissez un identifiant  |  |  |
| services en lighe de reducation nationale                                                                  | votre mot de passe        |  |  |
|                                                                                                    | Saisissez un mot de passe |  |  |
|                                                                                                    | VALIDER                   |  |  |
|                                                                                                    | identifiant oublié ?      |  |  |
|                                                                                                    | mot de passe oublié ?     |  |  |
| Saisir les informations du courrier :                                                                      |                           |  |  |
| Identifiant (en minuscules, sans<br>espace, sans oublier le point entre le<br>prénom et le nom)            |                           |  |  |
| <i>Mot de passe (en MAJUSCULES,<br/>sans espace)</i>                                                       |                           |  |  |
|                                                                                                    |                           |  |  |
| Cliquer sur Valider                                                                                        |                           |  |  |

### Etape 4 : Remplir le formulaire de première connexion au téléservice

| U                          | PREMIERE CONNEXION         Première connexion    L'identifiant du courrier s'inscrit à l'écran                                                                                                    |                                                                         |
|----------------------------|----------------------------------------------------------------------------------------------------|-------------------------------------------------------------------------|
| SCOLARITÉ<br>SERVICES<br>1 | Vos informations<br>votre identifiant<br>jour mois année                                                                                                    | Indiquer la date de<br>naissance de son<br>enfant                       |
| 3                          | Rouveau mot de passe*                                                                                                    | Choisir un nouveau<br>mot de passe                                      |
| 4                          | confirmation du mot de passe*                                                                                                    | Réécrire le nouveau<br>mot de passe                                     |
| 5                          | votre adresse mail* (Vous devez indiquer une adresse mail existante**)                                                                                                    | Saisir l'adresse de<br>courrier électronique<br>(si différente de celle |
| 0                          | *Champ obligatoire<br>**Cette adresse de messagerie est indispensable : sitôt ce formulaire validé, vous y recevrez un courriel conten <del>ant <b>un lien sur lequel vous devez</b><br/>absolument "cliquer", afin de pouvoir accéder à vos services en ligne. Cette opération n'est à faire qu'une seule fois.</del> | ou absente )                                                            |
|                            | Par la suite, cette adresse pourra egalement etre utilisee pour :         - vous communiquer des informations importantes concernant vos services         - retrouver en cas d'oubli, votre identifiant ou votre mot de passe.         ANNULER       VALIDER                                                           | Ressaisir l'adresse de<br>courrier électronique                         |
|                            | 7                                                                                                    | Cliquer sur Valider                                                     |

## Etape 5 : Valider le mail de confirmation

2

Après avoir cliqué sur Valider à l'étape 4, une fenêtre indique que l'inscription doit être confirmée

| 1 |                   | PREMIÈRE CONNEXION                                                                                                    |
|---|-------------------|----------------------------------------------------------------------------------------------------|
|   | SCOLARITÉ         | Compte en attente de validation<br>Pour utiliser votre compte, ouvrez maintenant le mail que vous venez de<br>recevoir et suivez les instructions. |
|   | SERVICES          | VALIDER                                                                                                    |
|   | Cliquer sur Valia | ler                                                                                                    |

Connectez-vous à votre service de courrier électronique pour ouvrir le message d'activation du compte

Administrateur des si Services en ligne de l'éducation nationale - activation du compte

| <b>Q</b> Ouvrir le message et cliquer sur le lien d'activation | Services en ligne de l'éducation nationale - activation du compte                                                                                                    |
|----------------------------------------------------------------|----------------------------------------------------------------------------------------------------|
|                                                                | À: Envoyer vers Digiposte                                                                                                    |
|                                                                | Bonjour,         vous souhaiter accéder aux services en ligne de léducation nationale avec l'identifiant         Afin de pouvoir utiliser tous les services proposés, cliquez sur le lien ci-dessous et connectez-vous avec le mot de passe que vous avez<br>chois pour activer votre compte.         https://teleservices.ac-caen.fr/aten-web/connexion         validerAdresseMail?code=2FWqAbnvqZYqigimOCKmGK4P0kVwYWKe6KDE8eknN9Db2pem_L1QcMsqqYRUY8uhVw5j-<br>ulzUfA9rth9HeBsl25CRpd5-16mNHTgZdaYISDGAtoUDgAg.         Vous disposez d'un délai de 3 mois pour l'activation de votre compte. Au-delà le compte sera supprimé et vous devrez reprendre contact<br>avec l'établissement pour en créer un nouveau.         En cas de problème, veuillez contacter l'établissement.         Cordialement.         L'administrateur des services en ligne. |

## Parfait, vous avez terminé la procédure de validation d'accès à l'ENT

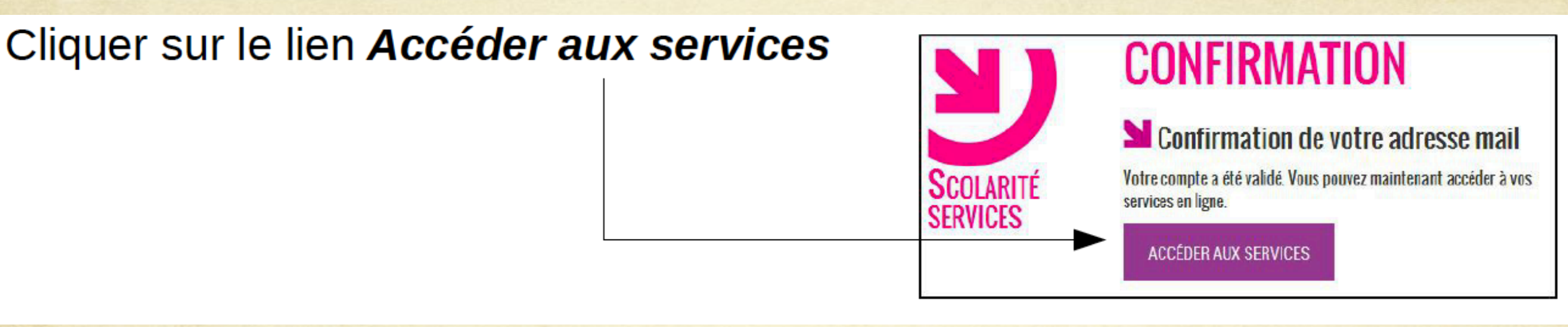

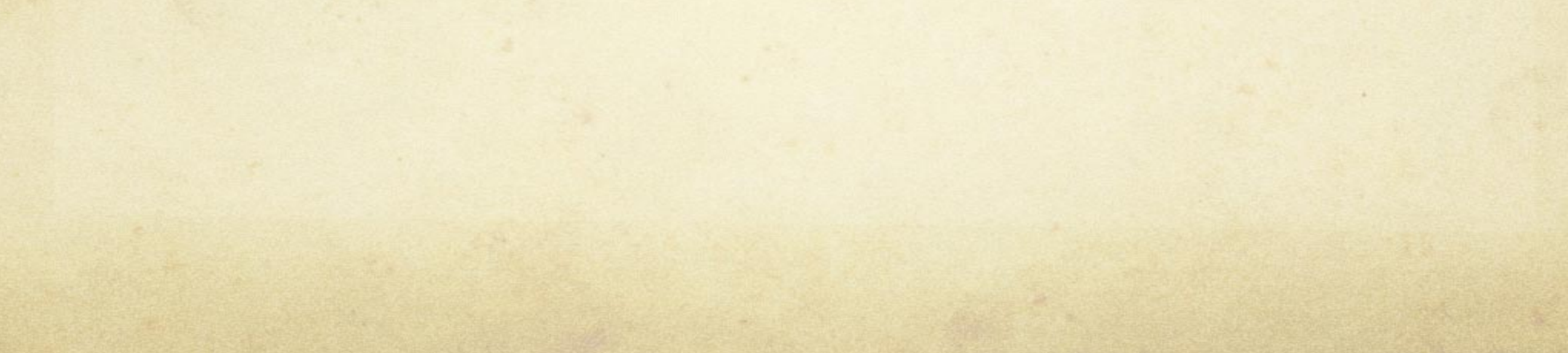

## Connexion à l'ENT

Aller sur le site de l'Educ de Normandie - http://www.l-educdenormandie.fr

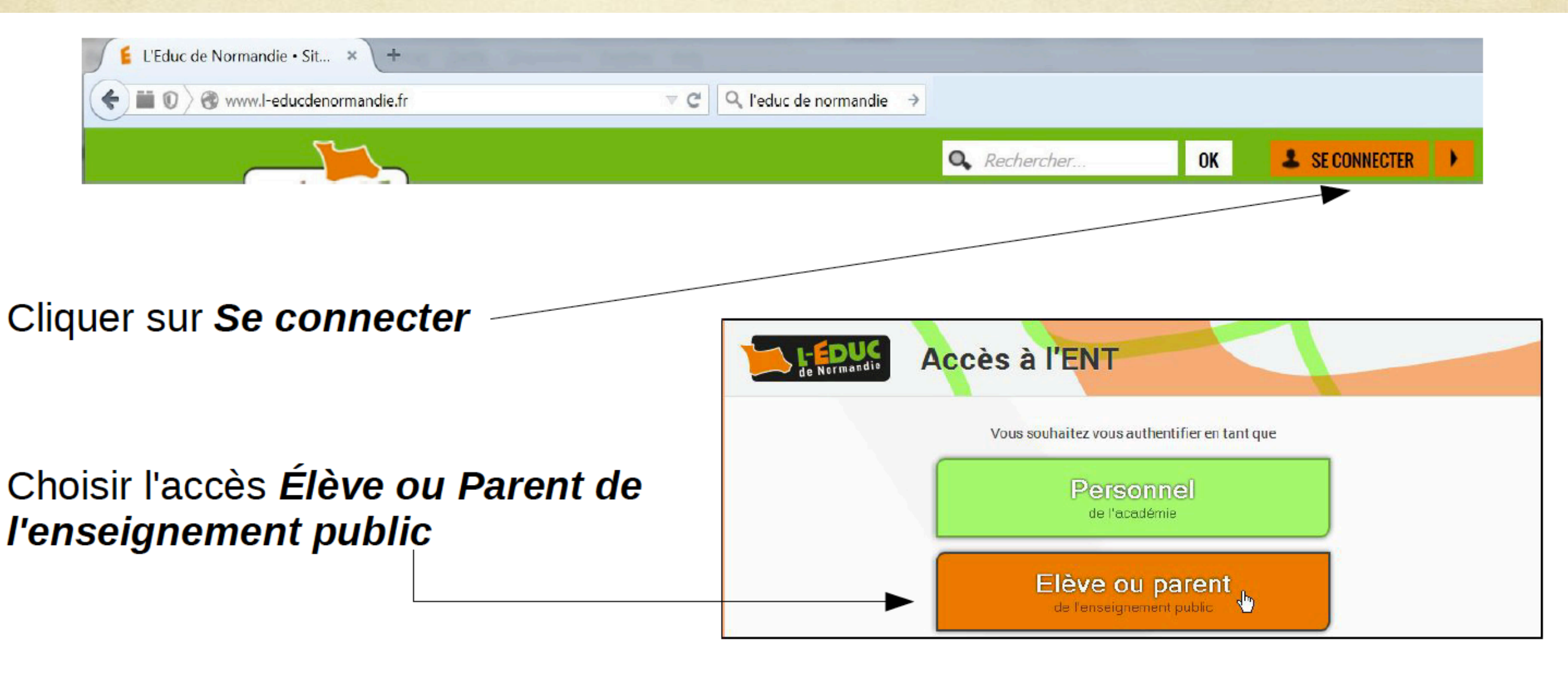

Saisir votre identifiant (1) et le mot de passe choisi lors de l'inscription (2) puis cliquer sur Valider (3)

| Scolarité services                                           | votre identifiant       |
|--------------------------------------------------------------|-------------------------|
| Bienvenue sur Scolarité services qui vous propose différents | manihispi               |
| services en ligne de l'éducation nationale                   | votre mot de passe      |
|                                                              | 2                       |
|                                                              | 3 VALIDER               |
|                                                              | identifiant oublié ? 🔶  |
|                                                              | mot de passe oublié ? 🔶 |

Attendre sans cliquer que l'affichage *Please wait while you are redirected to your destination* disparaisse

| Please wait while y | ou are redirected | to your | destination. |
|---------------------|-------------------|---------|--------------|
|                     |                   |         |              |

If you are not automatically redirected by the browser, please click the button below.

Redirect

#### Uniquement lors de la première connexion :

| Parcourir la<br>charte                  | Bienvenue sur l'EDUC DE NORMANDIE.                                                                                                    |
|-----------------------------------------|----------------------------------------------------------------------------------------------------|
| d'utilisation                           | Elle s'applique à tous les utilisateurs de L-Educ de Normandie.<br>Elle s'applique à tous les utilisateurs de L-Educ de Normandie.<br>Elle est rédigée dans l'intérêt de chaque utilisateur.                                                                                                    |
| 1)Cocher                                | Elle manifeste la volonté des Partenaires du projet (Académie et collectivités) d'assurer un développement sécurisé de l'accès et de l'utilisation de L-Educ de Normandie.<br>L'utilisateur de L-Educ de Normandie s'engage à lire et à respecter sans réserve l'ensemble des conditions d'utilisation indiquées dans la présente charte.                                                                                                    |
| conditions                              | Avant de poursuivre, merci de prendre connaissance de cette charte en cliquant <u>ici</u> .<br>L'accès à votre ENT nécessite d'accepter les termes de la charte d'usages liée.                                                                                                    |
| 2)Cliquer sur<br>Accepter               | ✓ J'accepte les conditions                                                                                                    |
| conditions<br>2)Cliquer sur<br>Accepter | L'accès à votre ENT nècessite d'accepter les termes de la charte d'usages liée.          Image: state d'accepter les conditions         Image: state d'accepter les conditions         Image: state d'accepter les condition |

| Vous voici su<br>Accès à des ressour                                                                                                    | rces Accès à Pronote                                                                                                    | La messagerie                                                                                                    |
|----------------------------------------------------------------------------------------------------|----------------------------------------------------------------------------------------------------|----------------------------------------------------------------------------------------------------|
| its Accueil Cours Projets                                                                                                    | Calendrier Laëtitia Services Externes                                                                                                    | Rechercher                                                                                                    |
| <ul> <li>Rapport d'évaluations</li> <li>Vos fichiers</li> <li>VOS ENFANTS</li> <li>TABLEAUX DE BORD</li> <li>L'éduc de Normandie</li> </ul> | Bienvenue dans l'ENT du Lycée Le Verrier <u>Cette page est le tableau de bord du lycée</u> Accèder à Pronote : Cliquer sur Services externes / Pronote ou sur l'icône du raccourci ci-dessous.         Accèder au site du lycée : <a href="http://www.lycee-leverrier.fr">http://www.lycee-leverrier.fr</a> et l' Agenda des Evènements du lycée         Accèder au tutoriel d'utilisation de l'ENT : <a href="http://www.lycee-leverrier.fr">cliquez ici</a> | A propos de Laëtitia<br>Adresse e-mail                                                                                                    |
| - Académie de Caen<br>- Région Normandie - Académie<br>Lycée Le Verrier<br>Réseau Canopé                                                    | Accès aux téléservices Pour accéder aux téléservices (changement de mot de passe, adresse mail, paiement en ligne des factures) : https://teleservices.ac-caen.fr/ts/ Informations Importantes Pas d'informations pour l'instant                                                                                                    | Les derniers articles du site du lycée<br>Le post-bac c'est maintenant!<br>Diaporama à l'attention des élèves de terminale et de leurs parents :<br>VOYAGE A OXFORD DES CPGE DU 5 FÉVRIER AU 11 FÉVRIER 2017<br>Programme :<br>Enquête auprès des élèves de Première<br>Lors de la réunion parents-professeurs, les parents d'élèves de première on été destinataires d'un<br>courrier les informant d'une enquête qui va être réalisée auprès de leurs enfants. Cette enquête<br>apopurme a pour but de faire un état des lieux de pos lycéens afin d'être le plus proche possible de |

#### Des liens utiles

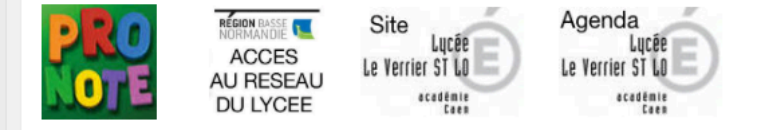

#### leurs préoccupations actuelles et de mieux [...] Les lycéens de Le Verrier, à Saint-Lô, n'oublient pas Charlie

Deux ans après l'attentat contre le journal satirique, des élèves du lycée de Saint-Lô Le Verrier sont toujours Charlie Hebdo. Il y a tout juste deux ans, une attaque terroriste faisait douze morts dans la rédaction du journal satirique Charlie Hebdo, à Paris. Le 7 janvier 2015 est une date gravée dans les mémoires. Cet épisode meurtrier [...]

## La Messagerie :

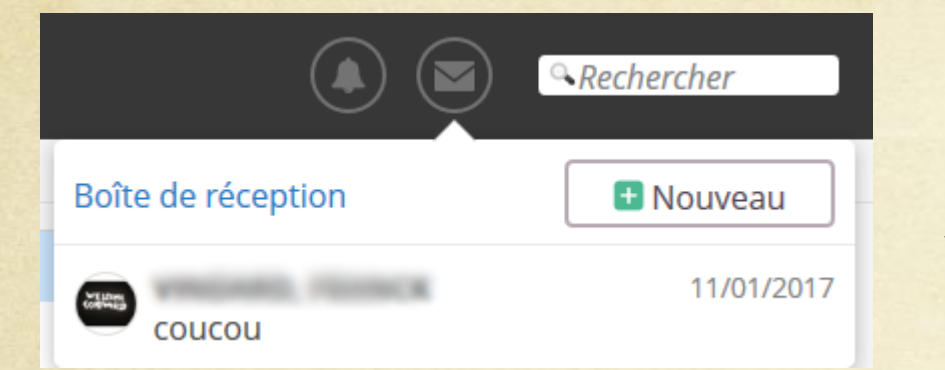

Cliquez sur l'icône en forme d'enveloppe

Puis cliquez sur « Nouveau »

| À: Saisir le nom du d | estinataire |                           |
|-----------------------|-------------|---------------------------|
| Sujet:                |             |                           |
| Veuillez écrire quelq | ue chose.   |                           |
|                       |             |                           |
|                       |             |                           |
|                       | Envoyer     | Annuler                   |
|                       |             | Contraction of the second |

## Saisir le nom de l'enseignant Saisir le sujet...

### Accès direct à Pronote

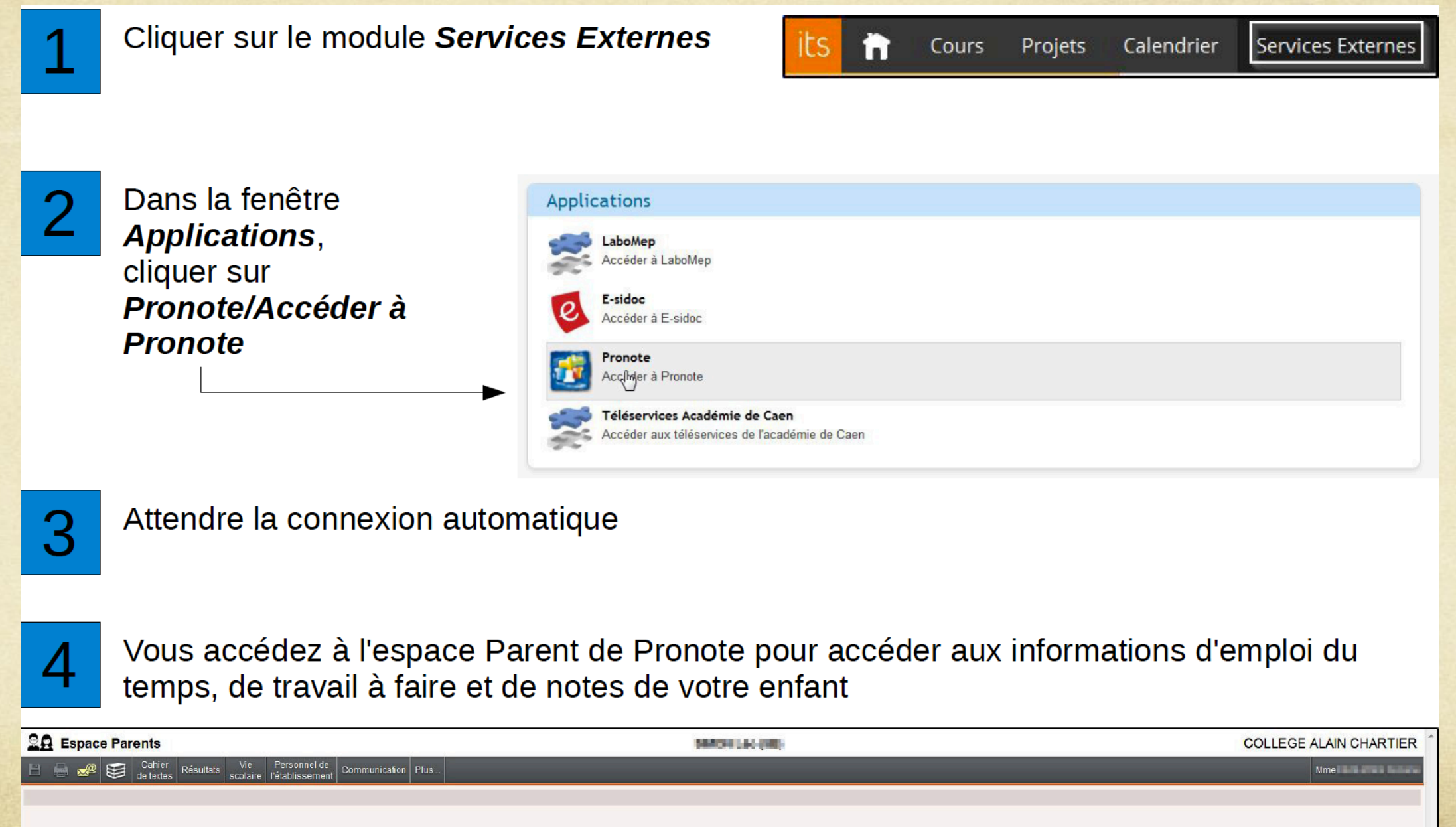

## Accès à des ressources :

| Cours                                 | Projets | Calendrier | Laëtitia | Servio  |
|---------------------------------------|---------|------------|----------|---------|
| Rechercher un cours Q Dernière mi 🕶   |         |            |          |         |
| Les instances du Lycée 2 Hier à 16:44 |         |            |          |         |
| Leverriens sur le net Elèves          |         |            | 1 30     | janvier |

Cliquez sur « Cours » puis sur le nom de la ressource

Vous aurez accés à :

- Aux instances du lycée (PV de CA etc...)
- Orientation Seconde (pour les parents de seconde)
- Première Parcours Avenir (pour les parents de première)
- APB PostBac (pour les parents de terminale)

## Gestion du compte Académique

Attention, il n'y a pas de mot de passe sur l'Educ de Normandie. Pour changer votre mot de passe académique, changer votre adresse mail ou payer en ligne les factures, connectez vous sur les téléservices à l'adresse :

https://teleservices.ac-caen.fr/ts

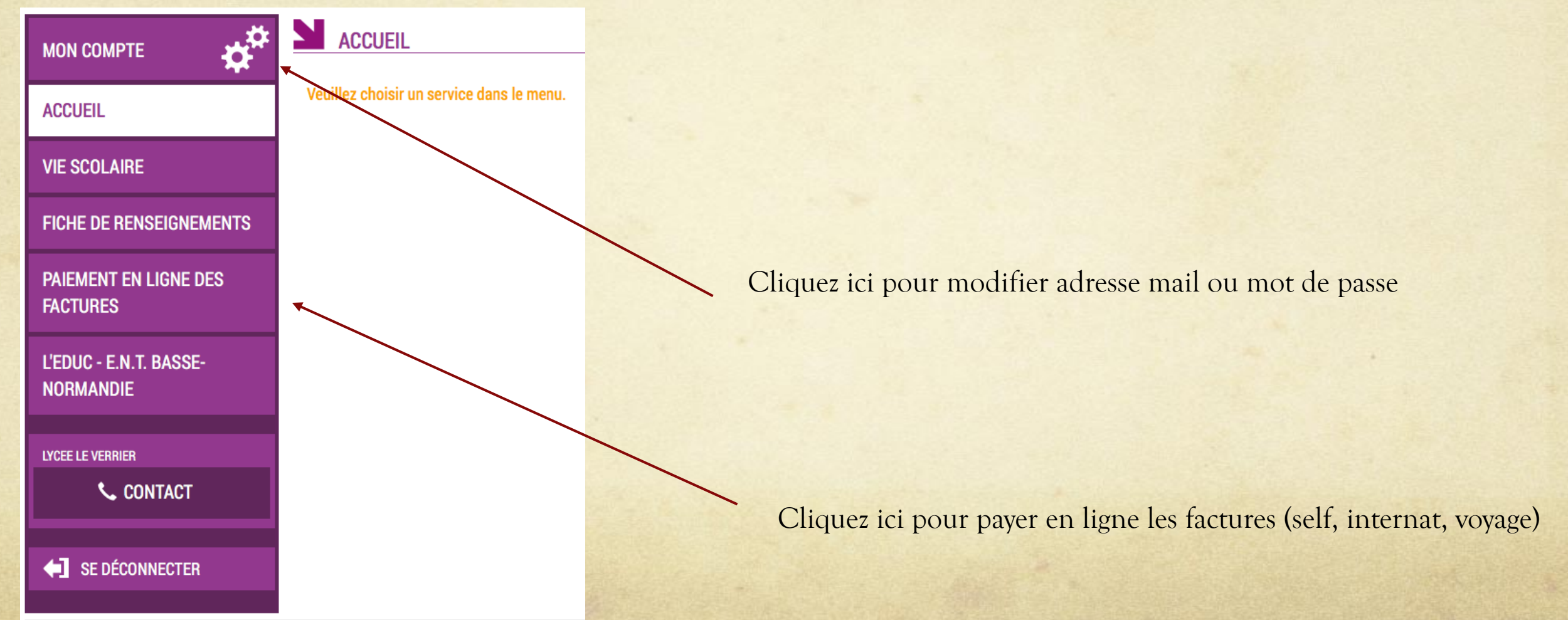

# En cas de perte du mot de passe ou de l'identifiant académique

## **S**COLARITÉ SERVICES

Bienvenue sur Scolarité services qui vous propose différents services en ligne de l'éducation nationale

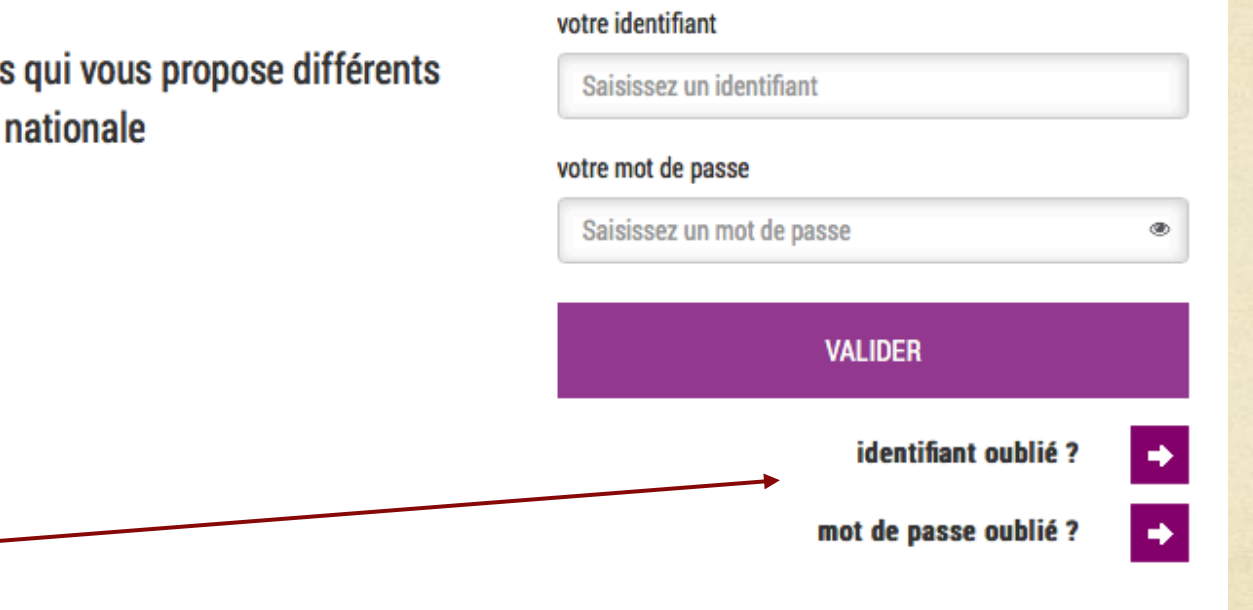

Cliquer sur « mot de passe oublié » : vous indiquez votre identifiant. Un lien et un mot de passe temporaire vous est envoyé par courrier électronique afin de modifier le mot de passe.

Cliquer sur « identifiant oublié » : vous indiquez votre adresse mail. L'identifiant vous est renvoyé à cette adresse si elle est bien rattachée au compte. Le mot de passe reste inchangé.

## Bonne Utilisation à Tous

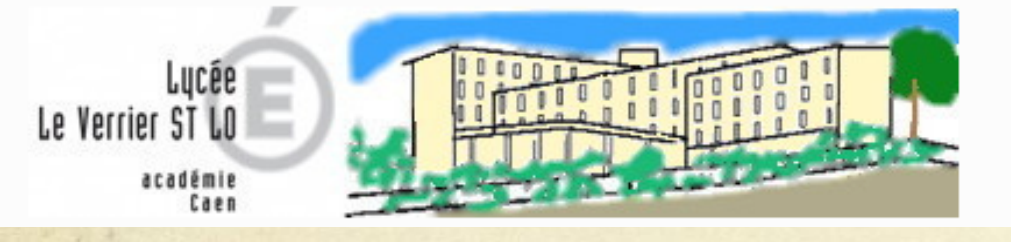

Pour tous et pour chacun, se construire, se réaliser et s'ouvrir au monde. Bienvenue sur le site du Lycée Le Verrier.

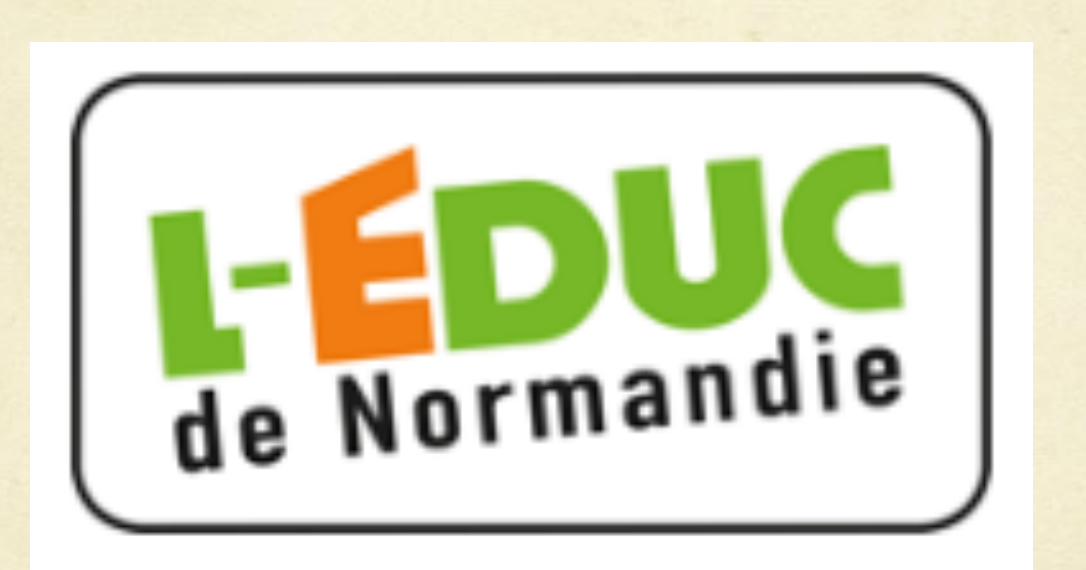